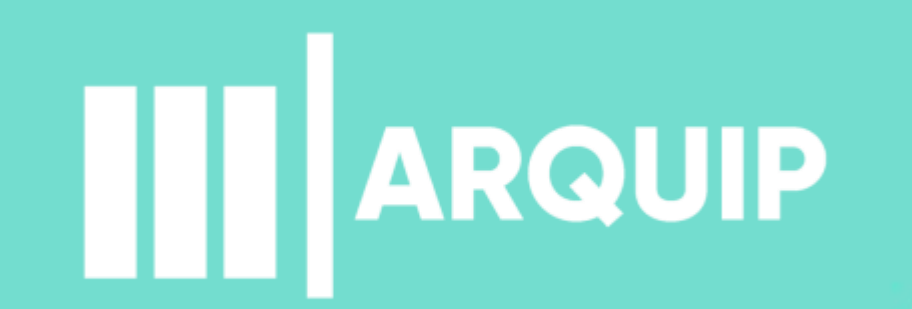

#### MANUAL DE ACESSO AO REQUERIMENTO ELETRÔNICO

arquivo@prefeitura.sp.gov.br

### Sumário

| Apresentação                                                                         | 3 |
|--------------------------------------------------------------------------------------|---|
| Como pedir                                                                           | 4 |
| Empréstimo de Documento - SIMPROC                                                    | 5 |
| Iniciando o Requerimento Interno de Vistas de<br>Processos Encerrados - SEI! Parte 1 | 6 |
| Iniciando o Requerimento Interno de Vistas de<br>Processos Encerrados - SEI! Parte 2 | 7 |
| Recebimento do processo                                                              | 8 |
| Informações Importantes                                                              | 9 |

III ARQUIVO PÚBLICO MUNICIPAL "JORNALISTA PAULO ROBERTO DUTRA" | SECRETARIA MUNICIPAL DE GESTÃO

# Apresentação

1. PEDIDO

### O que é?

Requerimento realizado eletronicamente por usuário interno via formulário padronizado, previamente cadastrado, visando solicitar vistas de processos físicos encerrados que estão sob custódia do Arquivo Público Municipal – ARQUIP, com entrega de cópia digitalizada, integral e certificada dos processos, por meio do SEI!

### Objetivo

Proporcionar celeridade no atendimento, além de contribuir para a preservação dos documentos, transparência e economia para a Administração Municipal.

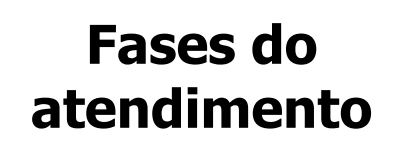

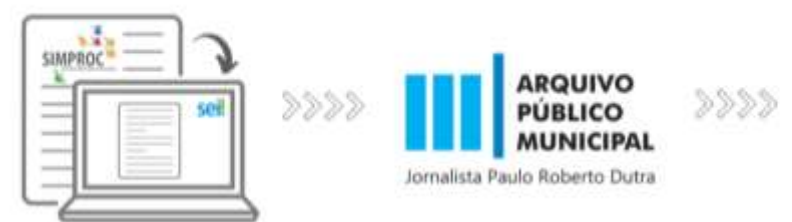

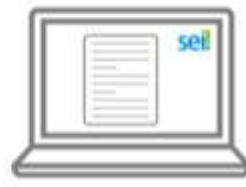

**3. ENTREGA** 

III ARQUIVO PÚBLICO MUNICIPAL "JORNALISTA PAULO ROBERTO DUTRA" | SECRETARIA MUNICIPAL DE GESTÃO 3

2. DIGITALIZAÇÃO

# **Como pedir**

Nesta primeira fase de migração para a entrega digital das cópias de processos encerrados, faz-se necessário realizar a solicitação via SIMPROC e anexar em requerimento eletrônico no SEI!, permitindo a disponibilização para a sua unidade. Veja como:

Acesse: <u>https://simproc.prefeitura.sp.gov.br</u>

Após inserir seu login e senha, no menu da Página Principal, selecione

#### Tramitação > Empréstimo de Documento

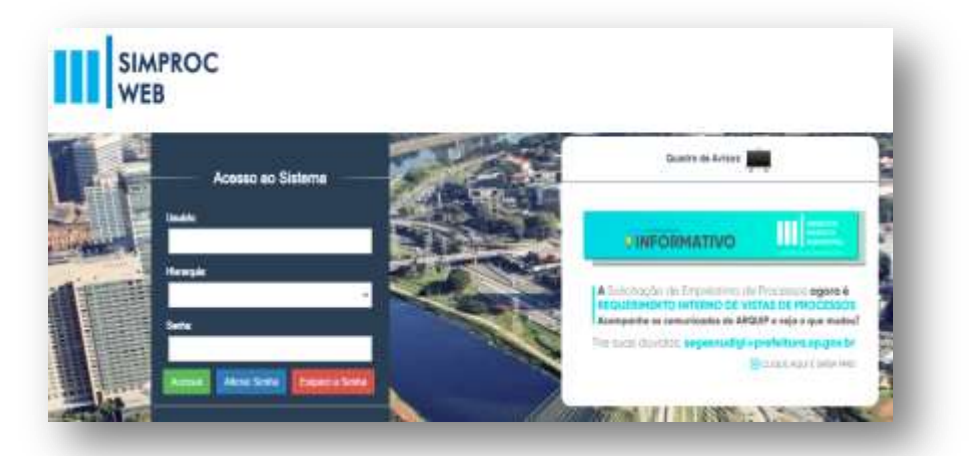

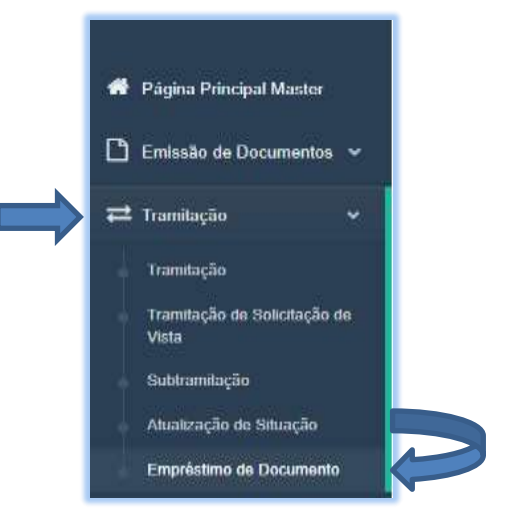

# **Empréstimo de Documento - SIMPROC**

| Preencha          |                                                                                                    | ]            |                                                                                                    |
|-------------------|----------------------------------------------------------------------------------------------------|--------------|----------------------------------------------------------------------------------------------------|
| os dados da       | Security of the second                                                                                                    | Emita o rela | atorio e salve                                                                                                    |
| Unidade,          |                                                                                                    | o PDF!       | EMPRESTIMO DE DOCUMENTOS DO ARQUIVO GERAL                                                                                                    |
| atentando-se      | And a second factor former a                                                                                                    |              |                                                                                                    |
| aos <b>campos</b> | Rath Immediate                                                                                                    |              | SNEXKER PLOCEDE CARDINER                                                                                                    |
| obrigatórios      | Production in the second second secon |              | Rabitório de Salicitações de Empréstimo da Documentos                                                                                                    |
|                   | Nimere de Documente De Disporte                                                                                                    | 1            | PREFETTURA DO MUNICÍPIO DE SÃO PAULO<br>Instituções de Angustulario de Proposto                                                                                                    |
|                   | Número do Incumento                                                                                                    |              | Data da Dinacida (EUNE-2022) 17.00 (INFECTOR) (INFECTOR) (INFECTOR |
|                   | 2022-0001.001-1                                                                                                    |              | Wenness Players Cape Sublinger Discon Adverses                                                                                                    |
|                   |                                                                                                    |              | DED-5107 AGE 3 DED-5108 [15396] DOOR00002                                                                                                    |
| Insira os process | os e clique em <b>'Solicitar'</b> Limpar                                                                                                    | Solicitar    | Alternation of variable -                                                                                                    |

#### Pronto! Você concluiu a primeira etapa!

ARQUIVO PÚBLICO MUNICIPAL "JORNALISTA PAULO ROBERTO DUTRA" | SECRETARIA MUNICIPAL DE GESTÃO 5

### Iniciando o Requerimento Interno de Vistas de Processos Encerrados - SEI

Após ter realizado o pedido de empréstimo de documentos no SIMPROC, para receber a cópia de seu processo digitalizado, abra o requerimento interno via SEI. Saiba como:

Acesse: https://sei.prefeitura.sp.gov.br

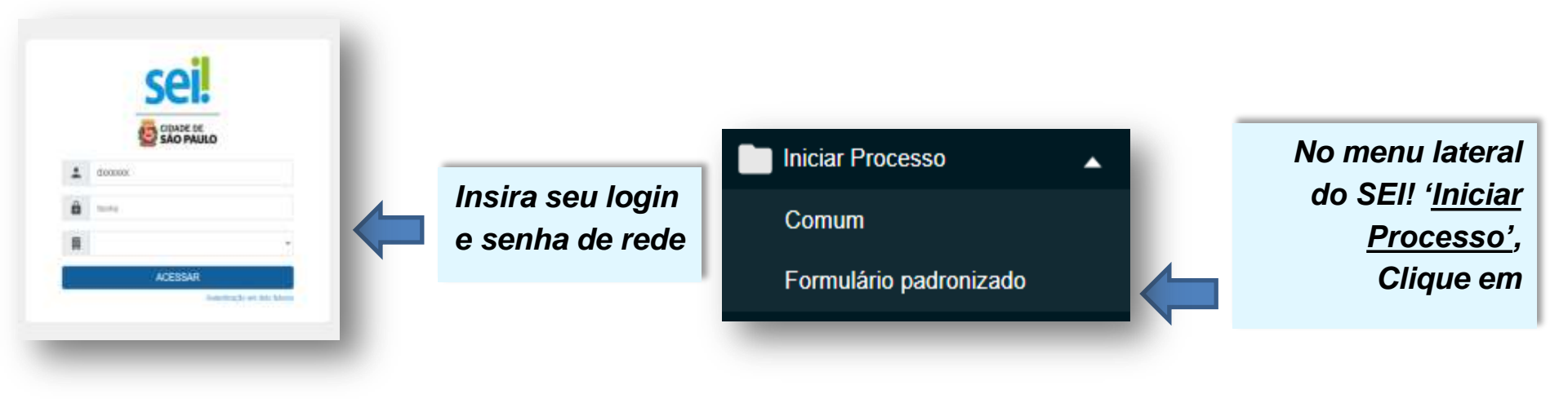

### Iniciando o Requerimento Interno de Vistas de **Processos Encerrados - SEI**

r

#### Selecione o tipo de requerimento

| Presses om Idade Intermedièrie                                                                                                    | Distribute Ohmen Editorian Miss Misse                                 |
|----------------------------------------------------------------------------------------------------|-----------------------------------------------------------------------|
| Processo em idade intermediana                                                                                                    | a Digitalizado - Obras e Editicações - Não Utilizar                   |
| Recurso Administrativo                                                                                                    |                                                                       |
| Requerimento Interno de Vistas                                                                                                    | de Processos Encerrados                                               |
| SISACOE - Alvará de Execução                                                                                                    | de Edificação Nova                                                    |
|                                                                                                    |                                                                       |
| Solicitação Hibrida de Desarquiv                                                                                                    | amento de Processos                                                   |
| Solicitação Hibrida de Desarquiv<br>Preencha os dado<br>Iovo Requerimento                                                           | amento de Processos<br>os para recebimento<br>do Processo Digitalizad |
| Solicitação Hibrida de Desarquiv<br>Preencha os dado<br>Iovo Requerimento<br>Unidade solicitante                                    | amento de Processos<br>os para recebimento<br>do Processo Digitalizad |
| Solicitação Hibrida de Desarquiv<br>Preencha os dado<br>lovo Requerimento<br>Unidade solicitante<br>gla completa da unidade no SEI: | amento de Processos<br>os para recebimento<br>do Processo Digitalizad |

Endereço eletrônico funcional do requerente

\*Leia com atenção as orientações sobre o tipo de requeriment \*Requerimentos com e-mail pessoal não serão atendidos

| ונ | :0                  |                           |                |                                  |  |
|----|---------------------|---------------------------|----------------|----------------------------------|--|
|    | ARQUIVO PÚBLICO MUI | NICIPAL "JORNALISTA PAULO | ROBERTO DUTRA" | SECRETARIA MUNICIPAL DE GESTÃO 7 |  |

| <u>Anexe</u> o<br>elatório do<br>SIMPROC<br>(PDF)<br>emitido na<br>primeira | Documentos do Requerimento Todos os documentos marcados em negrite são obrigatórios Documento xpo anexado com sucesso Relatório Escother ficheiro: Nenhum ficheiro selecionado Adicionar |
|-----------------------------------------------------------------------------|----------------------------------------------------------------------------------------------------|
| primeiru                                                                    |                                                                                                    |
| etapa                                                                       |                                                                                                    |
| Clique em                                                                   | Assinatura de Documento                                                                                                    |
| <u>ciique</u> em                                                            | $\rightarrow$ (653)                                                                                                    |
| Adicionar                                                                   | Salvar = cestuai Ape                                                                                                    |
| Salvar                                                                      |                                                                                                    |
| <u>Assine</u> o<br>querimento                                               | Feitol Seu requerimento será atendidol                                                                                                    |

| Assinatura de l     | Documento |
|---------------------|-----------|
|                     |           |
| Spine de haainanter |           |
| 66160               | ÷         |
| income .            |           |
|                     |           |
| Segn Single         |           |
|                     |           |
|                     |           |

## re

## **Recebimento do processo**

Concluído o tratamento do requerimento eletrônico, a disponibilização das cópias digitalizadas dos processos será realizada via link no e-mail funcional descrito no pedido, com validade de 10 dias para consulta.

Após clicar no link, o redirecionamento para o SEI permitirá visualizar os documentos integralmente, gerar PDF ou gerar arquivo compactado (ZIP).

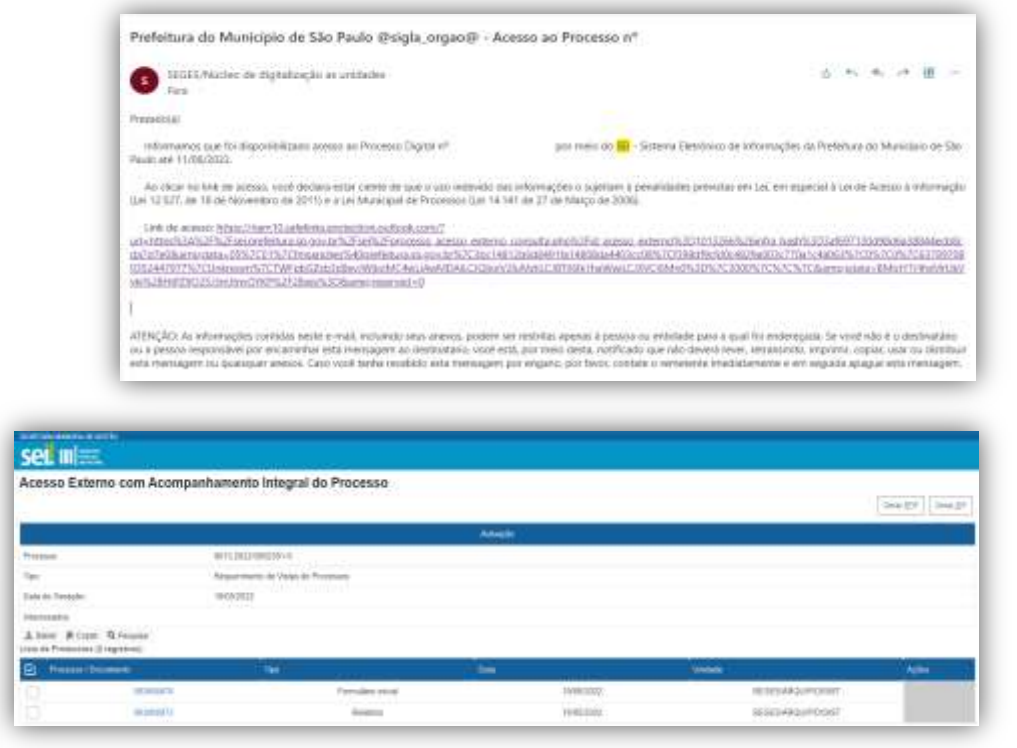

#### Erro

PREFEITURA DO MUNICÍPIO DE SÃO PAULO

ARQUIVO PÚBLICO MUNICIPA

Esta disponibilização de acesso externo expirou em 11/06/2022.

#### → Dica: faça o download dos documentos. Não perca o prazo!!!

III ARQUIVO PÚBLICO MUNICIPAL "JORNALISTA PAULO ROBERTO DUTRA" | SECRETARIA MUNICIPAL DE GESTÃO 8

# Informações importantes

- No caso de reativação o processo físico encerrado deverá ser retirado por empréstimo. Lembre-se de especificar em seu pedido no SIMPROC.
- O encaminhamento de seu pedido é automático. Não esqueça de anotar o número gerado para o seu requerimento no SEI, o acompanhamento poderá feito por ele.
- Prazos judiciais são do órgão intimado. Faremos o possível para atender o mais breve de acordo com as demandas internas.
- Até a presente data nenhum órgão ou unidade está autorizado a digitalizar processos físicos ativos para continuidade do assunto em processos SEI. Caso tenha efetuado este procedimento irregular, entre em contato com **Arquip**.

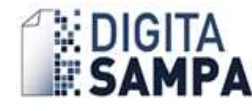